#### MeSH Subheading

I MeSH Subheading vengono usati con i termini MeSH per descrivere un aspetto particolare di un argomento. Nel MeSH database, l' elenco dei subheading pertinenti compare nella pagina del descrittore selezionato.

Spunta le caselle del/dei subheading che vuoi usare, poi clicca il pulsante Add to search builder, dopo avere selezionato OR dal vicino menu a tendina, per costruire la tua stringa di ricerca

### Subheadings:

analysis blood blood supply diagnosis diet therapy drug therapy

Ad esempio, per il termine "Neoplasms" seleziona i due subheading " analysis" e "diagnosis", scegli **OR** dal menu a tendina e poi clicca il pulsante **Add to search builder**, otterrai la stringa di ricerca: ("Neoplasms/analysis"[MeSH] OR "Neoplasms/diagnosis"[MeSH])

<u>NOTA</u>: i subheading seguono sempre i termini MeSH del tesauro (preceduti dal simbolo *I*), ad esempio la stringa dei termini per cercare "*terapia farmacologica dell' asma*" sarà "*asthma/drug therapy*"

# La ricerca avanzata e i tags dei campi del record

Se conosci già i termini MeSH, i subheading e le abbreviazioni per i campi del record (tags), puoi impostare la tua ricerca direttamente nella pagina di **PubMed**.

Per l'elenco completo delle abbreviazioni, clicca il link **Help**, apri il menu a tendina di <u>Contents</u> e seleziona la voce **Search Field Descriptions and Tags** 

- MeSH Heading: aggiungi [mh] o [MeSH] a un termine per restringere la ricerca ai soli termini del Tesauro MeSH (es. knee [mh]). Se usi i subheading non serve indicare [MeSH]
- Subheading: ogni subheading può essere abbreviato con una sigla di due lettere (ad es. th per Therapy), le ricerche cancer/therapy e cancer/th sono equivalenti.

Ad ogni termine (descrittore) è possibile associare un solo subheading, per combinare più subheading usa **OR** (es. neoplasms/th OR neoplasms/an).

In una ricerca puoi liberamente combinare descrittori **[mh]** e subheading **[sh]**, con l' ausilio degli operatori booleani, esempio: hypertension [mh] AND toxicity [sh]

- MeSH Heading ma non i termini gerarchicamente inferiori, per disattivare l'inclusione automatica dei termini più specifici, usa [mh:noexp] oppure [sh:noexp], in questo modo puoi restringere la ricerca agli articoli che contengono il termine MeSH più generale
- Major Topics: usa [majr] per limitare la ricerca alle citazioni in cui il termine rappresenta l'argomento principale o il focus dell'articolo. Puoi usarlo insieme all'opzione precedente [majr:noexp].

## Assistenza e Training

Cerca i link **Help** e **Tutorials** nelle pagine di PubMed e del MeSH database oppure visita la pagina dedicata al tesauro **MeSH:** https://www.nlm.nih.gov/mesh/

Aggiornamento: Ottobre 2018

L'edizione in lingua originale della NLM è disponibile gratuitamente all'indirizzo:

https://nnlm.gov/training/resources/meshtri.pdf

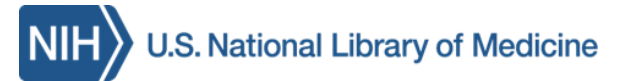

## La ricerca in PubMed® con il MeSH®

**MeSH** (**Medical Subject Headings**) è il vocabolario dei termini controllati (Tesauro) della NLM. Viene usato per l'indicizzazione degli articoli di MEDLINE<sup>®</sup>/PubMed. I descrittori (termini controllati) del MeSH sono uno strumento essenziale per il recupero delle informazioni, in particolare quando esiste più di un termine per esprimere un medesimo concetto.

#### Caratteristiche del MeSH

Il MeSH contiene più di 28.000 descrittori, viene aggiornato settimanalmente e rivisto ogni anno. Il tesauro MeSH è utile per:

- Cercare le citazioni "PubMed-Indexed for MEDLINE" (90% delle citazioni in PubMed) (\*\*)
- Limitare la ricerca alle citazioni in cui il termine MeSH è il "focus" dell' articolo
- Ampliare/Restringere la ricerca con altri descrittori appartenenti alla stessa categoria di un termine MeSH (MeSH Tree)
- Selezionare uno o più "Subheadings", termini MeSH utili per costruire strategie di ricerca complesse
- Impostare le ricerche usando altri tipi di termini MeSH, ad es. tipo di pubblicazione [pt] o azione farmacologica [pa]

(\*\*) NOTA: I termini MeSH sono presenti solo nei record che hanno la dicitura **[Indexed for MEDLINE]**. Altri record bibliografici, ad es. quelli con dicitura **[Epub ahead of print]** sono privi di termini MeSH e quindi non sono cercabili con i termini del Tesauro.

Traduzione ed adattamento della versione originale della NLM, a cura della Biblioteca di Scienze del Farmaco e della Biblioteca Biologico-Medica "A. Vallisneri" dell' Università di Padova

#### Usa il MeSH Database per la tua ricerca

Per entrare nel MeSH usa il menu a tendina del Search nella homepage di PubMed OPPURE clicca **MeSH Database** nella stessa pagina o nella pagina della ricerca Avanzata (Advanced) alla voce **More Resources** OPPURE clicca **Resources** nella fascia blu in cima alla pagina, e scegli Literature e poi **MeSH Database**.

Digita un termine nel campo Search poi clicca il pulsante **Search**. Il risultato può essere: un singolo termine MeSH (descrittore, heading) corrispondente a quello cercato (es. prognosis), un elenco di termini (es. measles) o un termine correlato (es. cancer)

- Neoplasms
- New abnormal growth of tissue. Year introduced: /diagnosis was NEO

<u>NOTA:</u> Controlla la definizione del termine per verificare la corrispondenza di significato.

#### Opzioni per raffinare una ricerca

II MeSH Database offre diversi modi per impostare e focalizzare una ricerca. Clicca sul termine MeSH desiderato per visualizzarne la pagina descrittiva che contiene:

 definizione del termine (con l'indicazione dell'anno in cui è stato inserito nel Tesauro)
opzioni (*check box*) per la scelta dei <u>Subheadings</u> e per le due opzioni: Restrict Search to MeSH Major Topic Do Not include MeSH terms found below this term in the MeSH hierarchy

- Entry Terms (sinonimi usati dagli autori)
- See Also i termini correlati (link)

-...All MeSHCategories, struttura/e ad albero (tree) del termine MeSH (link).

Possono essere presenti: **Previous Indexing**, informazioni riguardanti i termini del Tesauro che sono cambiati nel tempo (con l'indicazione degli anni in cui sono stati adottati nel tesauro) e **Registry Number (**per farmaci e sostanze chimiche) cioè il numero di CAS corrispondente alla sostanza chimica.

### Combina i termini MeSH

Usa il **PubMed search builder** per le combinazioni di più termini MeSH e subheading **PubMed search builder** 

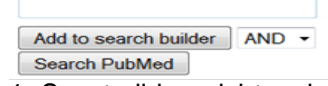

1. Spunta il box dei termini MeSH desiderati, dei subheading, e/o delle altre opzioni

2. Seleziona AND,OR o NOT dal menu a tendina poi clicca il tasto **Add to search builder** 

3. Continua a cercare ed aggiungere altri termini 4. Modifica, se opportuno, le parentesi e gli

operatori booleani nella finestra di ricerca

5. Quando hai terminato di selezionare i termini e controllato la stringa di ricerca, clicca **Search PubMed** 

<u>Suggerimenti</u>: Per le ricerche complesse procedi per gradi. Invia gruppi di termini separatamente a PubMed. Nella pagina **PubMed Advanced Search Builder** (link "Advanced " sotto il campo di ricerca) combina le ricerche (Query) della **History** 

### Il MeSH Tree e l'esplosione dei termini

I termini MeSH del Tesauro sono in ordine gerarchico (tree), dai termini più generali (broader) a quelli termini più specifici (narrower). La ricerca dei termini MeSH include anche *tutti* i termini più specifici del tree (*esplosione*). Ad es., una ricerca del termine **neoplasms**, includerà anche i termini piu' specifici come ad es. Cysts, Hamartoma, ecc.

Spunta la casella **Do not include MeSH terms** found below this term in the MeSH hierarchy

per cercare solo gli articoli che contengono il termine principale, escludendo i termini più specifici.

#### All MeSH Categories

Diseases Category Neoplasms Cysts Arachnoid Cysts Urachal Cyst Hamartoma Hamartoma Syndrome, Multiple Proteus Syndrome ... <u>NOTA</u>: I termini del MeSH Tree sono link, puoi selezionarli per una nuova ricerca.

## **Usa Related Information**

Dopo aver selezionato uno specifico termine MeSH, nella pagina del termine (a destra) compare **Related information** con le opzioni:

- <u>PubMed</u>: cerca il termine in PubMed
- <u>PubMed Major Topic</u>: cerca il termine MeSH in PubMed e recupera solo le citazioni in cui il termine rappresenta uno dei concetti chiave (focus) dell' articolo
- <u>Clinical Queries</u>: trasferisci il termine MeSH nella stringa di ricerca di PubMed Clinical Queries, dove è possibile raffinare ulteriormente la ricerca
- <u>NLM MeSH Browser</u>: di ogni termine puoi controllare le informazioni della scheda MeSH Descriptor Data (Scope Note, Allowable Qualifiers, Entry terms, ecc.)
- e link ad altri database della NLM (MedGen, PubChem, Taxonomy ecc.)

### Cosa sono i Major Topic Headings?

Ad ogni articolo di PubMed vengono assegnati i termini MeSH (i più specifici) che ne descrivono il contenuto, in media 10-12 per citazione. I termini MeSH che descrivono i concetti centrali (Major topic) di un articolo sono identificati dal simbolo asterisco, es. Plant Extracts/adverse effects\*.

In PuMed, per vedere i termini MeSH di un record clicca sul titolo (o seleziona (spunta) il/i record e dal menu a tendina di **Format** seleziona il formato "Abstract"), poi apri il menu a tendina o clicca il link **Publication Types, MeSH Terms, Substances** 

Nel **MeSH Database**, seleziona un termine e spunta la casella **Restrict to MeSH Major Topic** per limitare la ricerca a citazioni in cui il termine indica il focus dell'articolo, poi clicca il tasto **Add to search builder**. Nella finestra di ricerca **PubMed Search Builder** comparirà il descrittore seguito da [MAJR] es.:"Neoplasms"[MAJR]